Lab Instructions: Cloud App security Alerts

- 1. Under Managed Advance Alert click on Go to Office 365 Cloud App Security
- 2. Expand he menu on the left and select Alerts

## Phew, you have no open

3. Under alerts

Select the down arrow next to Create Policy and select File Policy

- 4. Policy Name: File protection Demo Policy
- 5. Description: File protection Policy
- 6. For policy severity select Medium
- 7. For category select Compliance
- 8. Keep scrolling down until you get to Alerts
- 9. Under Alert select Create an Alert for each matching File
- 10.Select Send an Alert as Email
- 11. For the email address type Alexw@m365x255470.onmicrosoft.com
- 12.Scroll down and select Microsoft One Drive for Business under

## **Governance Actions**

- 13. Scroll down and select
- 14.Send Policy Match Digest to the owner, Put in User quarantine
- 15. Select Create